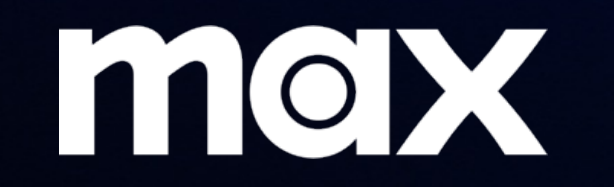

#### Wholesale Customer Onboarding Flows

### PARTNER PICKER FLOW

March 2024

#### Partner Picker Flow – New User Journey

Journey Starts on Max Website / UI (Desktop or Mobile)

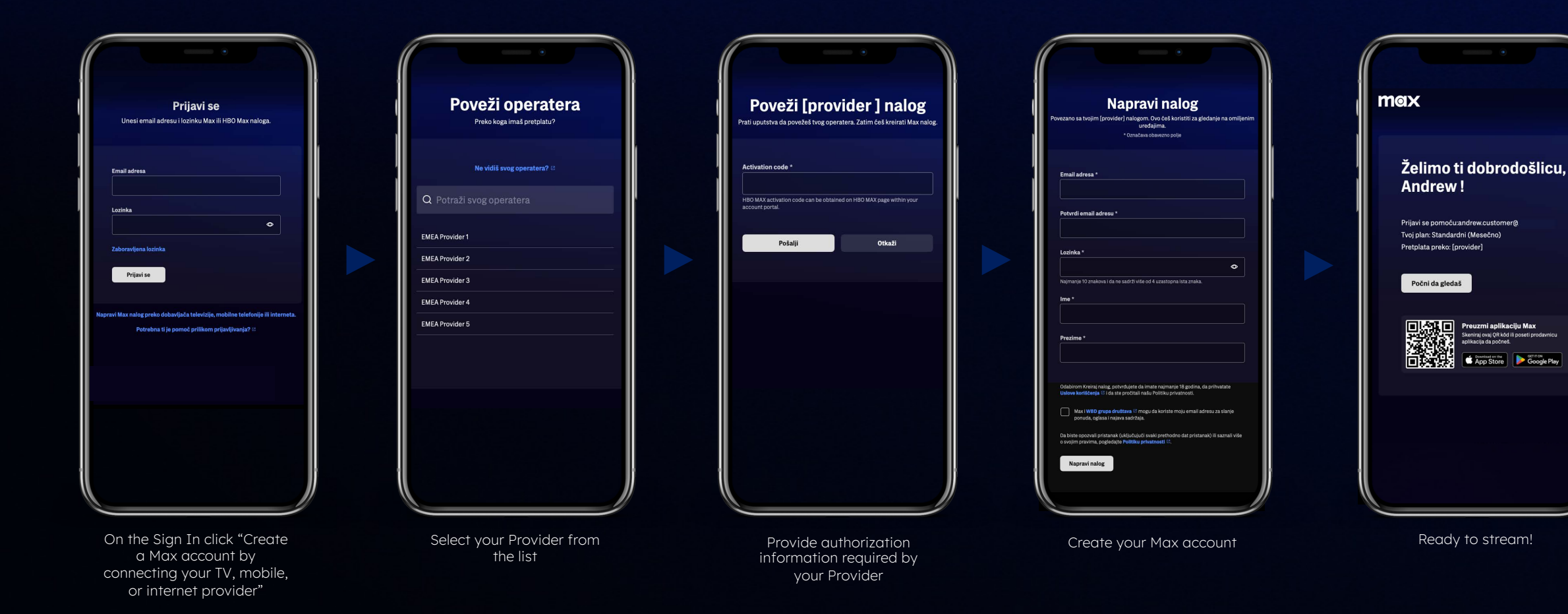

Preuzmi aplikaciju Max

nirai ovai OR kõd ili poseti pr

App Store Google Play

#### Partner Picker Flow – Existing User Journey

Journey Starts on Max Website / UI (Desktop or Mobile)

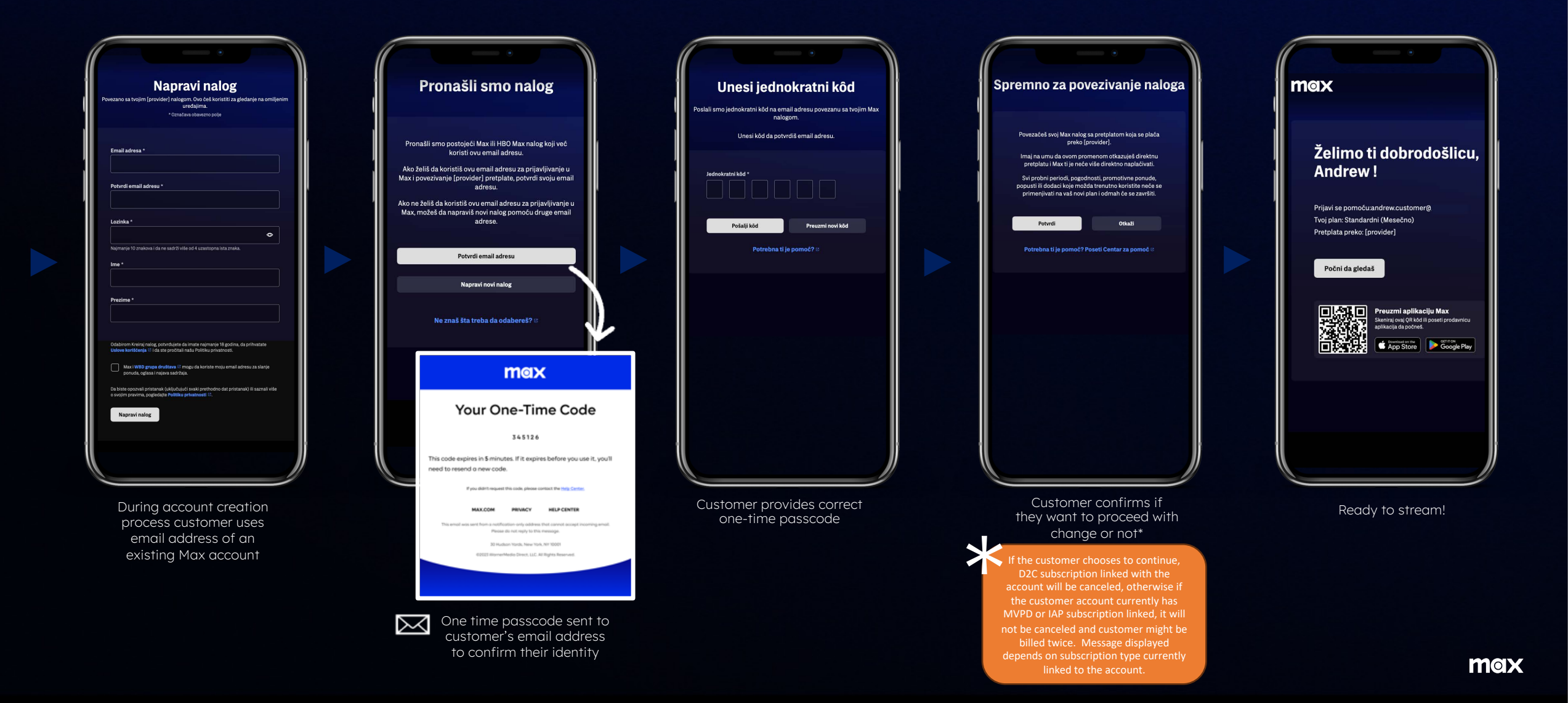

# Existing Customer Sign In

|                                                                                                    | Enter you                                          | <b>Sign In</b><br>ur Max or HBO Max account email address and password to sign in. | max                                                                                                    |
|----------------------------------------------------------------------------------------------------|----------------------------------------------------|------------------------------------------------------------------------------------|----------------------------------------------------------------------------------------------------|
|                                                                                                    | SIGN-IN OPTIONS<br>Scan QR Code                    | Email Address                                                                      |                                                                                                    |
| Sign In   Enter your Max or HBO Max account email address and password.   Email Address   andrewcustomer@email.com   Password | Link With Wi-Fi<br>Use Your Remote                 |                                                                                    | •                                                                                                    |
|                                                                                                    | Need help signing in?<br>Visit help.max.com/signin | Sign In Forgot Password? Visit max.com/for                                         | Sign In<br>Terr une Vitre with Mittees and processed<br>Mittee Mattees<br>Incorrese-Listoner@email.com<br>Present<br>Fregel Present |
| Forgot Password?<br>Sign In<br>Need help signing in? C                                                                        | J.                                                 |                                                                                    | Sign In<br>On sing get Non or HEO Max through as internet.mobile.<br>or Pf provider?<br>Read Sales signing int? [5                  |

Customer can use Max or HBO Max credentials to sign in on any supported device.

## Customer Attempts To Activate Already Linked Subscription

Journey Starts on Max Website / UI

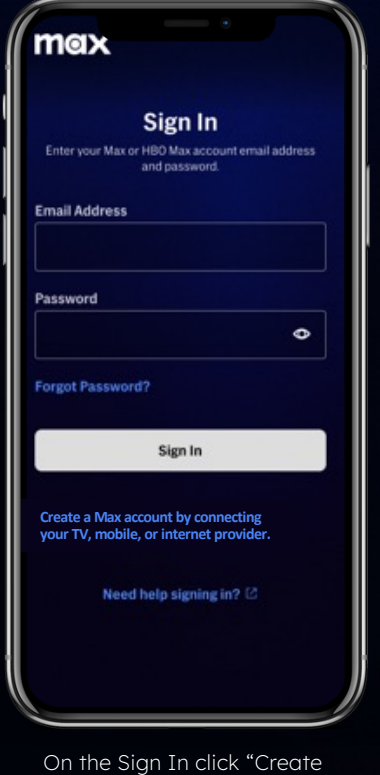

a Max account by

connecting your TV, mobile,

or internet provider"

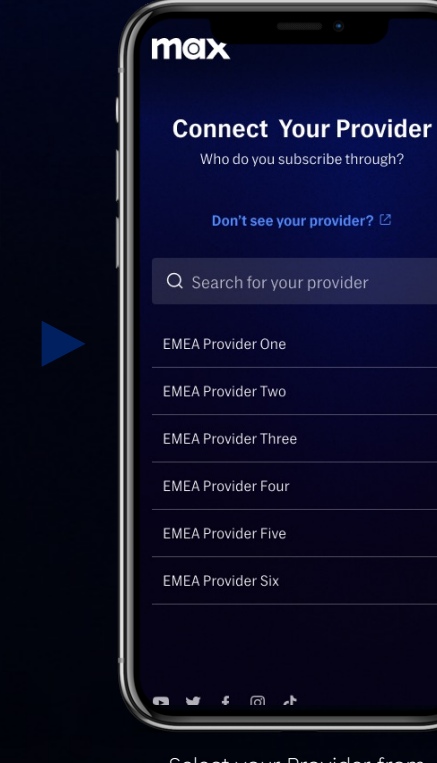

Select your Provider from the list

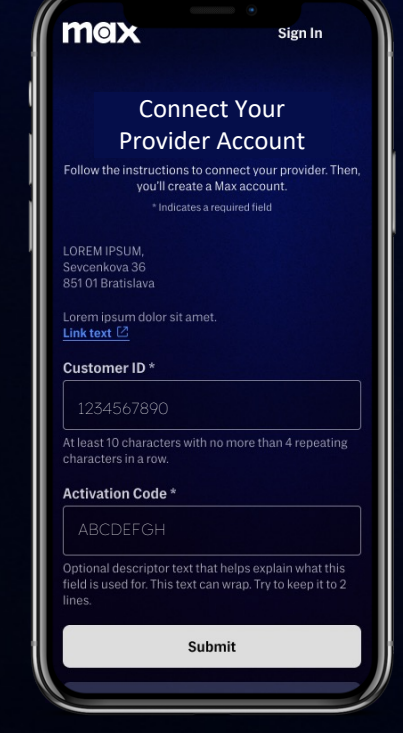

Customer provides previously successfully used authorization information required by your Provider

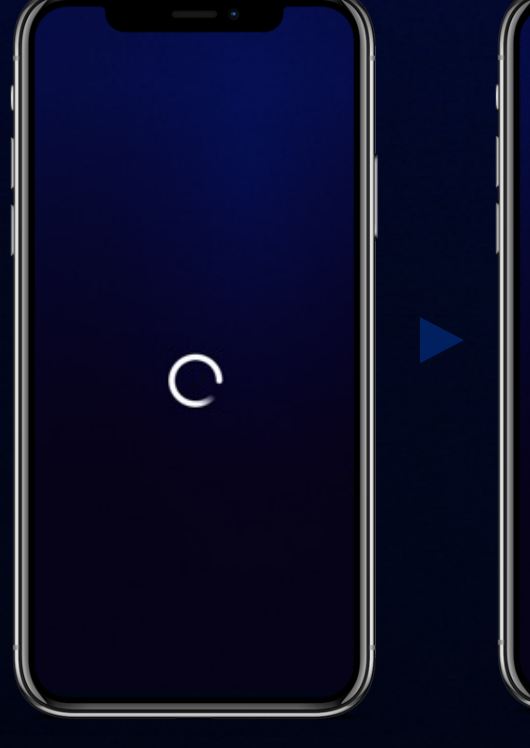

Checking entitlement in the background

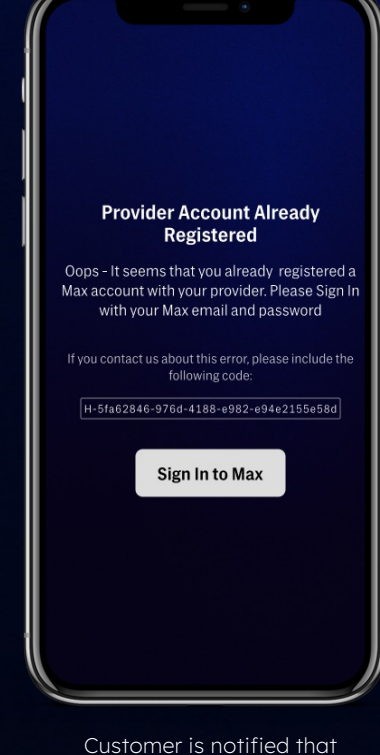

activation has been done

alreadv

Thank you!